## HERZLICH WILLKOMMEN BEI MERCEDES ME

- Bitte schließen Sie Ihre Registrierung ab -

Um die Nutzungsbedingungen zu akzeptieren, gehen Sie auf <u>www.mercedes.me</u> und klicken rechts oben auf "**Mercedes me Login**":

| $\bigotimes$ | Mercedes-Benz<br>Das Beste oder nichts. |                        |                          |                 |      | ٩             |
|--------------|-----------------------------------------|------------------------|--------------------------|-----------------|------|---------------|
| 📾 Unsere Ma  | delle Finden & Kaufen                   | Finanzierung & Service | Technologie & Innovation | Teile & Zubehör | Merc | edes me Login |

Dort melden Sie sich mit Ihren Daten an.

| A                                 | Mercedes me                         |  |  |  |
|-----------------------------------|-------------------------------------|--|--|--|
| Anmelden mit Ihrer Mercedes me ID |                                     |  |  |  |
|                                   | E-Mail-Adresse oder Mobilfunknummer |  |  |  |
|                                   | Passwort                            |  |  |  |
|                                   |                                     |  |  |  |
|                                   | > Anmelden Passwort vergessen?      |  |  |  |

Als nächstes klicken Sie bitte wieder oben rechts auf "Mein Mercedes me Konto".

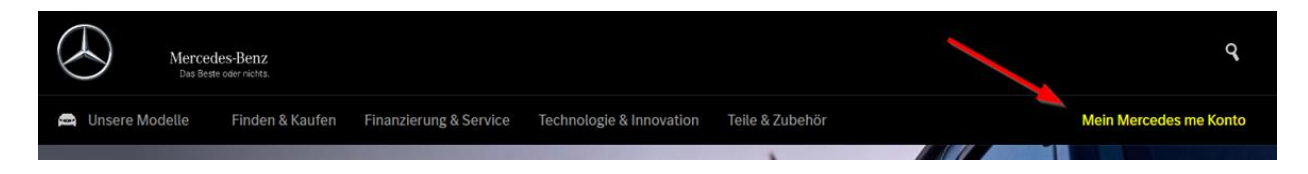

Es öffnet sich ein kleines Fenster auf der linken Seite, hier klicken Sie auf "**Nutzungsbedingungen**":

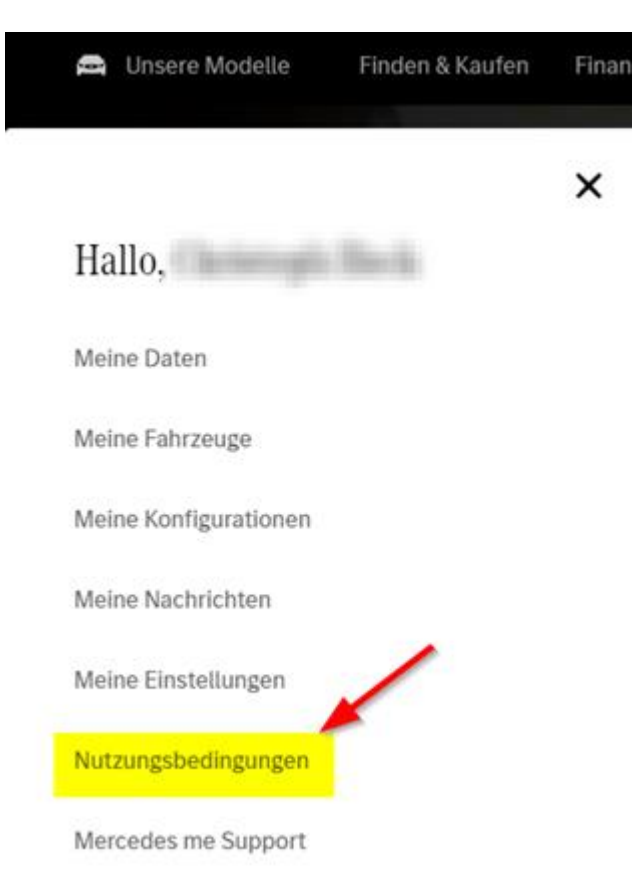

Setzen Sie jetzt die **Haken** um die Nutzungsbedingungen zu akzeptieren.

Detaillierte Informationen erhalten Sie jeweils mit **"Klick**" auf die blauen Links unter den Bedingungen. Danach unbedingt noch auf **"Speichern**" klicken und schon haben Sie es geschafft!

Viel Spaß mit den Mercedes me connect Diensten!